Upgradeinfrastructuur en serverfirmware in intersight beheerde modus voor Intersight Private Virtual-applicatie.

| Inhoud                           |  |
|----------------------------------|--|
| Inleiding                        |  |
| <u>Voorwaarden</u>               |  |
| Vereisten                        |  |
| Gebruikte componenten            |  |
| Achtergrondinformatie            |  |
| <u>Configureren</u>              |  |
| <u>Voordat u begint</u>          |  |
| Upgrade voor fabric interconnect |  |
| Server-upgrade                   |  |
| Verifiëren                       |  |
| Gerelateerde informatie          |  |

# Inleiding

In dit document wordt het upgradeproces voor een UCS-domein en -server op een Private Virtual Applicatie (PVA) beschreven.

Voorwaarden

Vereisten

Cisco raadt kennis van de volgende onderwerpen aan:

- Algemene kennis en begrip van Intersight Managed Mode (IMM).
- Intersight Private Virtual Applicatie (PVA).

# Gebruikte componenten

De informatie in dit document is gebaseerd op de volgende software- en hardware-versies:

- Cisco UCS 6454 54-poorts fabric interconnect, firmware 4.2.3(d)
- Cisco UCS B200 M5-bladeserver, firmware 4.2.1(a)

De informatie in dit document is gebaseerd op de apparaten in een specifieke laboratoriumomgeving. Alle apparaten die in dit document worden gebruikt, zijn gestart met een uitgeschakelde (standaard) configuratie. Als uw netwerk live is, moet u zorgen dat u de potentiële impact van elke opdracht begrijpt.

# Achtergrondinformatie

Een Private Virtual Applicatie (PVA) is een on-site versie van het Cisco Intersight-platform dat is ingekapseld in een virtuele machine. Het biedt dezelfde functies en voordelen als de cloud-gebaseerde Intersight-service, inclusief infrastructuurbeheer en automatisering, maar binnen een privaat netwerk. Dit komt tegemoet aan de behoeften van organisaties die een hoog niveau van gegevensbeveiliging nodig hebben, zoals organisaties met strikte nalevings- en regelgevingsvereisten.

Softwarepakketten voor PVA-omgevingen worden opgeslagen in Intersight en kunnen worden gedownload via de Intersight Appliance-account.

Configureren

Voordat u begint

Navigeer naar deze link om uw account in te stellen: <u>Een Appliance-account aanmaken.</u> Volg de stappen, accepteer de licentieovereenkomst en maak er een accountnaam voor.

Upgrade voor fabric interconnect

Stap 1. Nadat de Applicatie Account is gemaakt, navigeer je naar Software Downloads > Software Catalog > Firmware.

Zoek naar de firmware-versie die u wilt gebruiken. Klik op de naam.

 $\wp$  Tip: vouw de naamkolom uit om het model van het apparaat en de versie te zien.

| ≡ duals Intersight <b>#8</b>                                       | System 🗸                                              |                                        |                                      |            | Q Search                                    | ) ଡ ା ନ    |
|--------------------------------------------------------------------|-------------------------------------------------------|----------------------------------------|--------------------------------------|------------|---------------------------------------------|------------|
|                                                                    |                                                       |                                        |                                      |            |                                             |            |
| 🛓 Software Downloads                                               | Only one user with the Account Administrator role exi | sts. To reduce user management, config | guration and security risks, it's st | trongly    |                                             |            |
| Settings                                                           | recommended to add at least one more Account Adm      | nistrator. Go To Users                 |                                      |            |                                             |            |
| 🕕 Admin 🗠                                                          | Software Downloads                                    |                                        |                                      |            |                                             |            |
| Audit Logs                                                         |                                                       |                                        |                                      |            |                                             |            |
|                                                                    | Utility) must be downloaded from                      | Central                                | other software at                    | Center     |                                             |            |
| Sessions                                                           | A 18 Developed a tection of the officer               | Formation (A) M/C -L                   |                                      |            |                                             |            |
|                                                                    | Al Downloads Applance HyperHex UCS Director           | Firmware o IKS T                       |                                      |            |                                             | 1.4100     |
|                                                                    |                                                       |                                        |                                      |            | Export 320 items found 50 V per page 📧 🔇    | - or / D D |
| New Command Palette                                                | Name :                                                | Type : \                               | Version :                            | Size :     | Description : Release Date                  | : 9        |
| Navigate Intersight with Ctrl+K or go<br>to Help > Command Palette |                                                       | Firmware 5                             | 5.2(0.230092)                        | 707.5 MIB  | Cisco Intersight Server Bundle Nov 15, 2023 |            |
|                                                                    |                                                       | Firmware 5                             | 5.2(0.230092)                        | 710.4 MiB  | Cisco Intersight Server Bundle Nov 15, 2023 |            |
|                                                                    |                                                       | Firmware 4                             | 4.3(2.230129)                        | 1784.3 MiB | Cisco Intersight Infrastructur Nov 15, 2023 |            |
|                                                                    |                                                       | Firmware 4                             | 4.3(2.230129)                        | 1743.6 MiB | Cisco Intersight Infrastructur Nov 15, 2023 |            |
|                                                                    |                                                       | Firmware 5                             | 5.2(0.230092)                        | 608.8 MIB  | Cisco Intersight Server Bundle Nov 15, 2023 |            |
|                                                                    |                                                       | Firmware 5                             | 5.2(0.230100)                        | 566.6 MB   | Cisco Intersight Server Bundle Nov 15, 2023 |            |
|                                                                    |                                                       | Firmware 5                             | 5.2(0.230100)                        | 583.1 MiB  | Cisco Intersight Server Bundle Nov 15, 2023 |            |
|                                                                    |                                                       | Firmware 5                             | 5.2(0.230100)                        | 583.1 MIB  | Cisco Intersight Server Bundle Nov 15, 2023 |            |
|                                                                    |                                                       | Firmware 4                             | 4.3(2.230270)                        | 826.5 MB   | Cisco Intersight Server Bundle Nov 15, 2023 |            |
|                                                                    |                                                       | Firmware 4                             | 4.3(2.230270)                        | 805 MIB    | Cisco Intersight Server Bundle Nov 15, 2023 |            |
|                                                                    |                                                       | Firmware 4                             | 4.3(2.230270)                        | 724.2 MIB  | Cisco Intersight Server Bundle Nov 15, 2023 |            |
|                                                                    |                                                       | Firmware 4                             | 4.3(2.230270)                        | 712 MiB    | Cisco Intersight Server Bundle Nov 15, 2023 |            |

Stap 2. In het nieuwe venster ziet u meer gedetailleerde informatie over de verpakking. Zorg

ervoor dat dit degene is die u nodig hebt. Klik op de knop Download (Downloaden). De Fabric upgrade is bijvoorbeeld bedoeld voor 4.3.2.

| ≡           | disco Intersight                                                                            | 48 | System 🗸                                                                                                    |                                                                                                    |  | Q Search                                                                                                    | <u>ଡ</u> ା ନ                   |
|-------------|---------------------------------------------------------------------------------------------|----|----------------------------------------------------------------------------------------------------|----------------------------------------------------------------------------------------------------|--|----------------------------------------------------------------------------------------------------|--------------------------------|
| 4           | Software Downloads<br>Settings<br>Admin<br>Audit Logs                                       |    | Orey one user with the Account Adminis<br>recommended to add at least one more     Software Downloads     ucs-intersight-infra-                                | trator role exists. To reduce user managem<br>Account Administrator. Go To Users<br>4gfi.4.3.2.230129 |  | X                                                                                                    |                                |
| Nar<br>to 1 | Sessions<br>Command Palette<br>rigate Intersight with Cert-K or g<br>telp > Command Palette |    | Details<br>Name<br>ucs-intersight-infra-4gfl.4.3.2.23012<br>Type<br>Firmware<br>Version<br>4.3(2.230129)<br>Size<br>1743.6 MIB<br>Release Date<br>Ney 15, 2023 | Information Description Cisco Intersight Infrastructure Bundle                                        |  | Checksum Information<br>SHA512<br>bd8368ca0f4cb4ecaed24789cad0bde1f6777aed3<br>MD5<br>67cd17be14af7281c6c11e157f029c00 | 17f8dd043ef1cdffe4533c053577b7 |

Stap 3. Wanneer de download is voltooid, opent u een tabblad in uw browser en logt u in op uw Private Virtual-applicatie.

Navigeer naar Beheer > Software Repository > Software Files. Op dit tabblad ziet u de lijst met pakketten die beschikbaar zijn voor een upgrade en klikt u op Software uploaden.

| = | cisco Intersight                | ADMIN > So     | ftware Repository |                |     |                  |             | 🗘 🖪 3 🔺 6 | ß           | \$2          | Q,         | ٢    | 0        | admin &  |
|---|---------------------------------|----------------|-------------------|----------------|-----|------------------|-------------|-----------|-------------|--------------|------------|------|----------|----------|
|   | Chassis<br>Fabric Interconnects | Firmware Links | Software Files    | OS Image Links | scu | Links OS Configu | ration File | ts        |             |              |            |      | Upload   | Software |
|   | HyperFlex Clusters              |                |                   |                |     |                  |             |           | 0 items for | nd <u>10</u> | ∽ per page |      | of 0 🕞 🖂 |          |
| × | CONFIGURE ^                     | Name           |                   |                |     | Description      |             | Туре      |             | Version      |            | Size |          |          |
|   | Profiles                        |                |                   |                |     |                  |             |           |             |              |            |      |          |          |
|   | Templates                       |                |                   |                |     |                  |             |           |             |              |            |      |          |          |
|   | Policies                        |                |                   |                |     |                  |             |           |             |              |            |      | < < 0 of |          |
|   | Pools                           |                |                   |                |     |                  |             |           |             |              |            |      |          |          |
| ø | ADMIN ^                         |                |                   |                |     |                  |             |           |             |              |            |      |          |          |
|   | Targets                         |                |                   |                |     |                  |             |           |             |              |            |      |          |          |
|   | Software Repository             |                |                   |                |     |                  |             |           |             |              |            |      |          |          |
|   | Tech Support Bundles            |                |                   |                |     |                  |             |           |             |              |            |      |          |          |
|   |                                 |                |                   |                |     |                  |             |           |             |              |            |      |          |          |

Stap 4. Blader naar het pakket voor uw Fabric Interconnect en upload het.

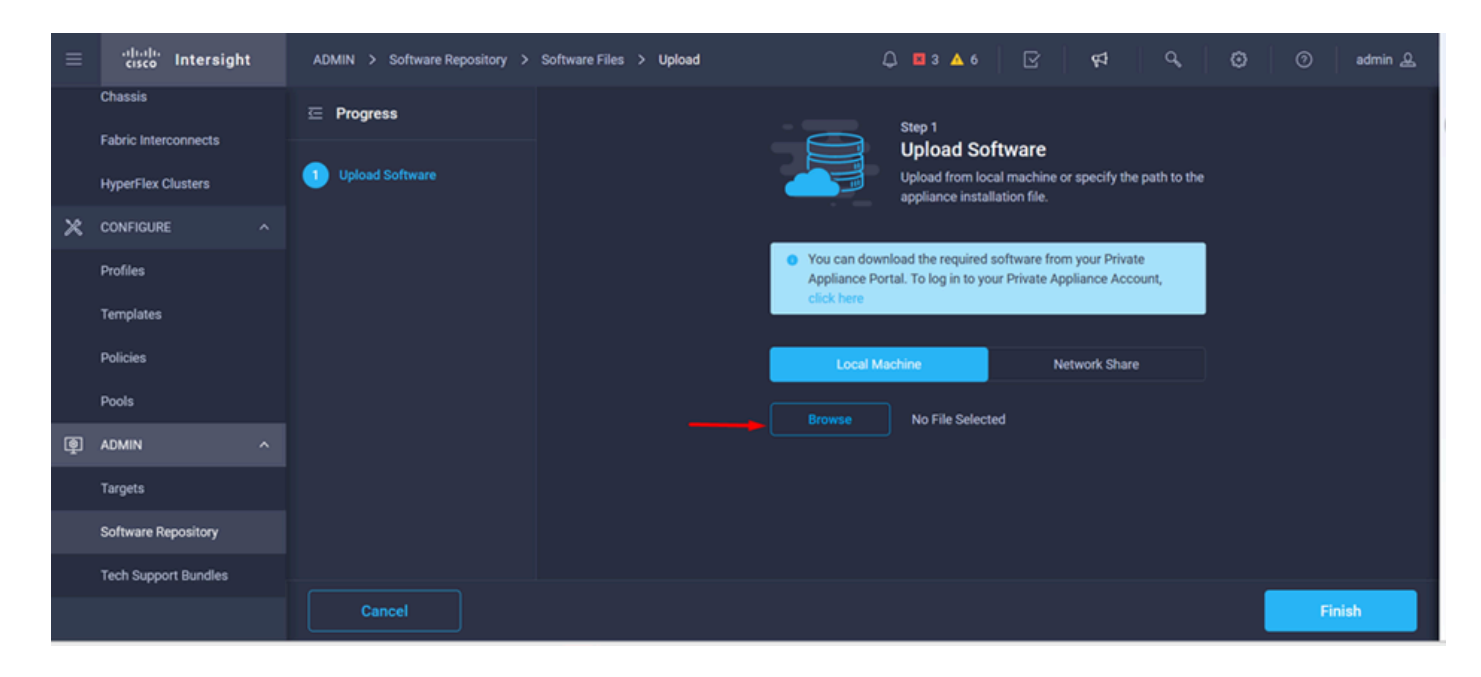

Stap 5. Klik na het in kaart brengen op de knop Voltooien.

| ≡ | allalla<br>cisco Intersight     | ADMIN > Software Repository > | Software Files > Upload | Ĺ                              | û ■ 3 🔺 6                                       | ß                                     | r‡ Q,                    | ۲ | 0   | admin 🔔 |
|---|---------------------------------|-------------------------------|-------------------------|--------------------------------|-------------------------------------------------|---------------------------------------|--------------------------|---|-----|---------|
|   | Chassis<br>Fabric Interconnects | œ Progress                    |                         |                                | Step 1                                          |                                       |                          |   |     |         |
|   | HyperFlex Clusters              | Upload Software               |                         |                                | cify the path to the                            |                                       |                          |   |     |         |
| × | CONFIGURE ^                     |                               |                         |                                |                                                 |                                       |                          |   |     |         |
|   | Profiles                        |                               |                         | You can down     Appliance Por | nload the required so<br>rtal. To log in to you | oftware from you<br>r Private Applian | r Private<br>ce Account, |   |     |         |
|   | Templates                       |                               |                         | click here                     |                                                 |                                       |                          |   |     |         |
|   | Policies                        |                               |                         | Local Ma                       | achine                                          | Netwo                                 | k Share                  |   |     |         |
|   | Pools                           |                               |                         | Browse                         | Selected File                                   | ucs-intersight-inf                    | ra-4ofi… ⊚ ×             |   |     |         |
| þ | ADMIN ^                         |                               |                         |                                |                                                 |                                       |                          |   |     |         |
|   | Targets                         |                               |                         |                                |                                                 |                                       |                          |   |     |         |
|   | Software Repository             |                               |                         |                                |                                                 |                                       |                          |   |     |         |
|   | Tech Support Bundles            |                               |                         |                                |                                                 |                                       |                          |   |     |         |
|   |                                 | Cancel                        |                         |                                |                                                 |                                       |                          |   | Fin | ish     |

Stap 6. U kunt de voortgang zien in het pictogram links van de knop Waarschuwing.

Bevestig op het tabblad Software Files dat uw downloads gebruiksklaar zijn. Verfris de pagina indien nodig.

| ≡ | cisco Intersight     | ADMIN > Software Repository                                                   | 두려 🤇 🔇 🔿 admin 🕰                                                                                    |
|---|----------------------|-------------------------------------------------------------------------------|----------------------------------------------------------------------------------------------------|
|   | Chassis              | Firmware Links Software Files OS Image Links SCU Links OS Configuration Files | File Upload ×                                                                                       |
|   | Fabric Interconnects | * All Firmware Links 💿 +                                                      | <ul> <li>ucs-intersight-infra-4gfi.4.3.2.2301 1743.6 MiB 1%<br/>Software Repository List</li> </ul> |
|   | HyperFlex Clusters   |                                                                               |                                                                                                    |
| × | CONFIGURE ^          | File Name : Version : Supported Models File Location                          |                                                                                                    |
|   | Profiles             |                                                                               |                                                                                                    |
|   | Templates            |                                                                               |                                                                                                    |
|   | Policies             |                                                                               |                                                                                                    |
|   | Pools                |                                                                               |                                                                                                    |
| ē | ADMIN ^              |                                                                               |                                                                                                    |
|   | Targets              |                                                                               |                                                                                                    |
|   | Software Repository  |                                                                               |                                                                                                    |
|   | Tech Support Bundles |                                                                               |                                                                                                    |
|   |                      |                                                                               |                                                                                                    |

Stap 7. Navigeer om te gebruiken > Fabric Interconnects. Selecteer het apparaat dat u moet upgraden. Klik op een Fabric Interconnect (FI) die behoort tot het cluster dat u moet upgraden.

| ≡          | cisco Intersight     | OPERATE > Fabric Interconnects |                  | 🗘 🖪 3 🔺 6           |                     | ه ا ی       | 0      | admin 🖉   |
|------------|----------------------|--------------------------------|------------------|---------------------|---------------------|-------------|--------|-----------|
| <u>000</u> | MONITOR              | ★ All Fabric Interconnects     |                  |                     |                     |             |        |           |
| Ŷ          | OPERATE /            | Add Filter                     |                  |                     | 2 items found 4     | ∽ perpage [ |        | of 1 > 洌  |
|            | Servers              | Health Connectio               | n 🌾 Bundle Versi | NX-OS Version       | Models              |             |        | ۵         |
|            | Chassis              | Critical 1                     | cted 2           |                     |                     |             |        |           |
|            | Fabric Interconnects | • Warning 1                    | NO VERSIONS      | 2 • 9.3(5)(42(30) 2 | 2 • 6454 2          |             |        |           |
|            | HyperFlex Clusters   | O Nama 🕺 Mashh                 | . Model          | Dundla Vareion      | LICS Domaio Brofile |             | Ports  |           |
| ×          | CONFIGURE            | Native . meatur                | . model          | Duridie Version     | ous bomain Prome    | Total U     | sed Av | ailable Y |
|            | Profiles             | ESPUCSDOM01-X FI-A             | UCS-FI-6454      |                     | IMM_VPA             | 54 5        | 4 0    |           |
|            |                      | ESPUCSDOM01-X FI-B             | al UCS-FI-6454   |                     |                     | 54 7        | 47     |           |
|            | Templates            |                                |                  |                     |                     |             |        | of 1 🕞 河  |
|            | Policies             |                                |                  |                     |                     |             |        |           |
|            | Pools                |                                |                  |                     |                     |             |        |           |
| ģ          | ADMIN /              |                                |                  |                     |                     |             |        |           |

Stap 8. Zorg ervoor dat u de juiste fabric interconnect hebt geselecteerd.

Op het tabblad Details kunt u algemene informatie bekijken zoals de peer switch, IP-beheer en huidige versie.

Stap 9. Navigeer naar de knop Actie. Klik erop, het toont een paar opties, kies Upgradefirmware.

| ≡ | cisco Intersight     | OPERATE > Fabric Interconnects | > ESPUCSDOM01-X FI-A   |                                | û ⊠3▲6              | 19 P      | Q,           | 😳 🧿 admin යු                |
|---|----------------------|--------------------------------|------------------------|--------------------------------|---------------------|-----------|--------------|-----------------------------|
|   | Chassis              | General Inventory Connection   | ons UCS Domain Profile |                                |                     |           |              | Actions 🗸                   |
|   | Fabric Interconnects | Details                        | Properties             |                                |                     |           | Events       | Open TAC Case               |
|   | HyperFlex Clusters   | Health Z                       | Warning UCS-FI-6454    |                                | Front View          | Rear View | + Alarms 2   | Upgrade Firmware            |
| × | CONFIGURE ^          | Name ESPUCSDO                  | M01-X FI-A             | } • • • <b>  • 8</b> • • • • • | nini minininininini |           | + Advisories | Replace UCS Domain          |
|   | rofiles              | Peer Switch ESPUCSDO           |                        |                                |                     |           |              | Collect Tech Support Bundle |
|   | Promes               | Model U                        | JCS-FI-6454            |                                | Health Overlay 🗨    |           |              |                             |
|   | Templates            | Serial                         |                        |                                |                     |           |              |                             |
|   | Policies             | Management IP                  | Mode                   |                                | Access              |           |              |                             |
|   | Pools                | Mode                           | Intersight Etherne     | t end-host                     | IP Addre            |           |              |                             |
| ø | ADMIN ^              | UCS Domain Profile             | FC Swite               | cend-host                      | Subnet              |           |              |                             |
| - | Targets              | UCS Domain Profile             | Admin E<br>Oper Ev     | E O Disabled                   | Default             |           |              |                             |
|   | Software Repository  | Bundle Version                 | 4.1(3j)                |                                | MAC                 |           |              |                             |
|   | Tech Support Bundles | NX-OS Version 7.0(             | 3)N2(4.13i)            |                                |                     |           |              |                             |
|   |                      | Organizations priv             | ate-catalog            |                                |                     |           |              |                             |

Stap 10. Er verschijnt een venster met basisinstructies voor het uitvoeren van de upgrade. Klik op Start.

Stap 11. U kunt de lijst zien van Stoffen Interconnect die door Intersight worden geclaimd. Het domein waarop u eerder hebt geklikt, wordt automatisch geselecteerd.

| ≡          | cisco Intersight     | Fabric Interconnects > Upgrade Firmware | 다 🖬 3 🔺 6 🕝 🥵 🤤 🕜 admin 🔔                                                                                               |
|------------|----------------------|-----------------------------------------|----------------------------------------------------------------------------------------------------|
| <u>00o</u> | MONITOR              | ⊆ Progress                              | Step 1                                                                                                    |
| Ŷ          | OPERATE ^            |                                         | General                                                                                                    |
|            | Servers              | General                                 | Ensure selected Fabric Interconnects meet requirements for firmware upgrade.                                            |
|            | Chassis              | 2 Version                               |                                                                                                    |
|            | Fabric Interconnects | 3 Summary                               | Confirm Fabric Interconnects Selection 1 Selected                                                                       |
|            | HyperFlex Clusters   |                                         | <ul> <li>Infrastructure firmware upgrade can be performed only on a pair of Fabric Interconnects at<br/>once</li> </ul> |
| ×          | CONFIGURE ^          |                                         |                                                                                                    |
|            | Profiles             |                                         | 1 items found   10 ∨ per page K < 1 of 1 >> >                                                                           |
|            | Templates            |                                         |                                                                                                    |
|            | Dellaise             |                                         | Domain Name : Fabric Interconnect A Fabric In Model Serial Bundle Ve Model Seri                                         |
|            | Policies             |                                         | ESPUCSDOM01-X UCS-FI-6_ FD02444_ UCS-FI-6_ FD0                                                                          |
|            | Pools                |                                         |                                                                                                    |
| ø          | ADMIN ^              |                                         | Selected for Show Selected Unselect All [K] ( ] 1 of 1 [S] [S]                                                          |
|            |                      | < Back Cancel                           | Next >                                                                                                    |

Stap 12. Pakketversie 4.3.2 is bijvoorbeeld beschikbaar. Selecteer uw versie en klik op Volgende om verder te gaan.

| ≡          | المان، Intersight    | Fabric Interconnects > Upgrade Firmware | 다. 🖪 3 🔺 6 🛛 🖓 🤤 🤤 🖓 🖓 🖉 admin 🕹                                                                                                    |
|------------|----------------------|-----------------------------------------|----------------------------------------------------------------------------------------------------|
| <u>00o</u> | MONITOR              | 드 Progress                              | Step 2                                                                                                    |
| 0          | OPERATE ^            |                                         |                                                                                                    |
|            | Servers              | General                                 | Select a firmware version to upgrade the Fabric<br>Interconnects to.                                                                                                    |
|            | Chassis              | Version                                 |                                                                                                    |
|            | Fabric Interconnects | 3 Summary                               | Select Firmware Bundle Advanced Mode                                                                                                    |
|            | HyperFlex Clusters   |                                         | <ul> <li>Select the firmware bundle to upgrade. By default, the upgrade enables Fabric Interconnect traffic<br/>evacuation. Use Advanced Mode to exclude Fabric Interconnect traffic evacuation.</li> </ul> |
| ×          | CONFIGURE ^          |                                         |                                                                                                    |
|            | Profiles             |                                         | 1 items found 10 v per page 🔣 🤇 1 of 1 🗦 河 🥘                                                                                                    |
|            | Templates            |                                         | Add Filter                                                                                                    |
|            | Delining             |                                         | Version : Size : Description : ${\mathscr G}$                                                                                                    |
|            | Policies             |                                         | 4.3(2.230129) 1.70 GiB Cisco Intersight bundle                                                                                                    |
|            | Pools                |                                         | Relacted 1 of 1 Show Selected   Incolect All                                                                                                    |
| ŧ          | ADMIN A              |                                         |                                                                                                    |
|            | Targets              |                                         |                                                                                                    |

Stap 13. Het toont een samenvatting van uw upgrade: de domeinnaam, serienummer, model en firmware versie.

Bevestig dat dit het juiste domein is en klik op Upgrade.

|             | cisco Intersight     | Fabric Interconnects > Upgrade Firmware | 다 🖬 3 🔺 6 📝 🧖 다, 🏹 ⑦ admin <u>&amp;</u>                                                                                                    |
|-------------|----------------------|-----------------------------------------|----------------------------------------------------------------------------------------------------|
| <u>00 o</u> | MONITOR              | ⊂ Progress                              | <ul> <li>Selected firmware bundle will be downloaded to the Fabric Interconnects and upgraded. Click on<br/>Requests to monitor the progress of the firmware upgrade.</li> </ul> |
| Ŷ           | OPERATE ^            | (1) General                             |                                                                                                    |
|             | Servers              | Version                                 | Firmware                                                                                                    |
|             | Chassis              |                                         | Version 4.3(2.230129) 🐵 Size 1.70 GiB                                                                                                    |
|             | Fabric Interconnects |                                         | Fabric Interconnects to be Upgraded                                                                                                    |
|             | HyperFlex Clusters   |                                         |                                                                                                    |
| ×           | CONFIGURE ^          |                                         | [e] 1 items found 50 ∨ per page ⊠ < 1 of 1 > > > €                                                                                                    |
|             | Profiles             |                                         |                                                                                                    |
|             | Templates            |                                         | Fabric Interconnect A Fabric Interconnect B Domain Name Model Serial Bundle V Model Serial Bundle                                                                                |
|             | Policies             |                                         | ESPUCSDOM01-X UCS-FI-6_ FD0244_ 4.2( () UCS-FI-6 FD0234 4.2((                                                                                                    |
|             | Pools                |                                         | K < 1 of 1 > 7                                                                                                    |
|             | ADMIN ^              |                                         |                                                                                                    |
|             | Targets              | Cancel                                  | Upgride                                                                                                    |

Stap 14. Als de upgrade succesvol is uitgevoerd, verschijnt er een groen vak in de rechterbovenhoek.

| 🕂 Ci | sco Intersight Help Center |    | 📥 Softw | vare Downloads intersight - )     | K 🛛 📉 Cisco Intersight | 🗙 🔤 Fabri                  | ic Interconnects   Intersight | × + ~              | 🤓 Private b                   | rowsing                      | - e       | ı ×             |  |
|------|----------------------------|----|---------|-----------------------------------|------------------------|----------------------------|-------------------------------|--------------------|-------------------------------|------------------------------|-----------|-----------------|--|
| ÷    | $\rightarrow$ G            | 08 | https:/ | //inter. <b>mxsvlab.com</b> /an/i | network/element-summ   | aries/?\$currentPage=18:\$ | ipageSize 🔂 🔍 Sei             | arch               |                               | ۹ ۵                          | ් එ       | ∞ ≡             |  |
| ≡    | cisco Intersight           | t  | OPERA   | TE > Fabric Interconnec           | ts                     |                            | 🗘 🖬 3 🗛 6                     | O 1   🕫            | ٩                             |                              | () a      | dmin 🔔          |  |
| 000  | MONITOR                    |    | × Al    | I Fabric Interconnects 🛞          |                        |                            |                               |                    | Successfully                  | initiated                    |           |                 |  |
|      | OPERATE                    | ^  |         | Q Add Filter                      |                        |                            |                               | t 2 items fou      | firmware upg<br>selected Fabi | rade for the<br>ic Interconr | nects     |                 |  |
|      | Servers                    |    | Healt   | th                                | Connection %           | Bundle Version             | NX-OS Version                 | Models             |                               |                              | ١         | un <sup>E</sup> |  |
|      | Chassis                    |    | (       | 2 Critical 1                      | © Connected 2          | 2 • 42/3d) 2               | 2 9.3(5)(4)                   | 2(3c) 2            | • 6454 <b>2</b>               |                              | (         |                 |  |
|      | Fabric Interconnects       |    |         | • Warning 1                       | • Warning 1            |                            |                               |                    |                               |                              |           |                 |  |
|      | HyperFlex Clusters         |    |         | Name 0                            | Health 0               | Model 0                    | Bundle Version                | UCS Domain Profile | Tatal                         | Ports                        | Ausilable |                 |  |
| ×    | CONFIGURE                  |    |         |                                   | A Warning              | UCS-FI-6454                | 4.2(3d)                       |                    | 54                            | 54                           |           |                 |  |
|      | Profiles                   |    |         |                                   | Critical               | UCS-FI-6454                | 4.2(3d)                       |                    | 54                            |                              |           |                 |  |
|      | Templates                  |    |         |                                   |                        |                            |                               |                    |                               |                              | 1 of 1    |                 |  |
|      | Policies                   |    |         |                                   |                        |                            |                               |                    |                               |                              |           |                 |  |
|      | Pools                      |    |         |                                   |                        |                            |                               |                    |                               |                              |           |                 |  |
| ŧ    | ADMIN                      |    |         |                                   |                        |                            |                               |                    |                               |                              |           |                 |  |
|      | Targets                    |    |         |                                   |                        |                            |                               |                    |                               |                              |           |                 |  |

Stap 15. Druk op het pictogram naast de alarmknop om de voortgang van de upgrade te controleren.

| ** Ci       | sco Intersight Help Center | ×  |                               | × 🔤 Cisco Intersight  | X 🔤 Fabri                 | ic Interconnects   Intersight ) | < +        | 🗸 💿 Private                          | browsing — 🗇 🗙                |
|-------------|----------------------------|----|-------------------------------|-----------------------|---------------------------|---------------------------------|------------|--------------------------------------|-------------------------------|
| ÷           | $\rightarrow$ G            | 08 | https://inter.mxsvlab.com/an/ | /network/element-summ | aries/?\$currentPage=1&\$ | ipageSize ☆ Q Sea               | arch       |                                      | ද 🛃 😂 ≡                       |
| ≡           | cisco Intersigh            | t  | OPERATE > Fabric Interconne   | cts                   |                           | 🗘 🛛 3 🗛 6                       |            | ଟ୍ଟ   ୦,                             | 🕄 🔿 🛛 admin 🚨                 |
| <u>00</u> 0 | MONITOR                    |    | ★ All Fabric Interconnects ⊗  |                       |                           |                                 |            | Requests                             | All Active Completed $\times$ |
| ۲           | OPERATE                    |    |                               |                       |                           |                                 | 2 items    | <ul> <li>Upgrade Firmware</li> </ul> | In Progress                   |
|             | Servers                    |    | Health                        | Connection %          | Bundle Version            | NX-OS Version                   |            | FD02444067B                          | a few seconds ago             |
|             | Chassis                    |    | Critical 1                    | © Connected 2         |                           |                                 |            |                                      |                               |
|             | Fabric Interconnects       |    | 2 • Warning 1                 |                       | 2 • 4.2(3d) 2             | 2 • 9.3(5)142                   | (3c) 2     |                                      |                               |
|             | HyperFlex Clusters         |    | Name 3                        | Health                | Model 3                   | Bundle Version                  | UCS Dom:   |                                      |                               |
| ×           | CONFIGURE                  |    | ESPUCSDOM01-X FI-A            | A Warning             | UCS-FI-6454               | 4 2(3d)                         | IMM VPA    |                                      |                               |
|             | Profiles                   |    |                               | Critical              |                           | 4 2/24)                         | INANA VITA |                                      |                               |
|             | Templates                  |    |                               | Citical               | 003770434                 | 4.2(30)                         |            |                                      |                               |
|             | Policies                   |    |                               |                       |                           |                                 |            |                                      |                               |
|             | Pools                      |    |                               |                       |                           |                                 |            |                                      |                               |
| ē           | ADMIN                      |    |                               |                       |                           |                                 |            |                                      |                               |
|             | Tarpets                    |    |                               |                       |                           |                                 |            |                                      |                               |
|             |                            |    |                               |                       |                           |                                 |            |                                      | View All                      |

Stap 16. Er is een ontvangstbewijs nodig voor de herstart van de Fabric. Klik op Doorgaan om met de upgrade verder te gaan.

| ** Ci      | sco Intersight Help Center |    | 🕂 Cisco Intersight       | × 🕒 Cisco Intersight                | X 🔤 Requests Upgrade Firmware     X + V 😒 Private browsing - 🗇                                                                                                    |   |
|------------|----------------------------|----|--------------------------|-------------------------------------|----------------------------------------------------------------------------------------------------|---|
| ÷          | $\rightarrow$ G            | 08 | https://inter.mxsvlab.co | <b>m</b> /an/workflow/workflow-info | os/6557cb7b696f6e2d309bad18/ 🔂 🔍 Search 🔍 🖞 오                                                                                                    | ≡ |
| ≡          | cisco Intersight           | t  | Requests > Upgrade Fir   | mware                               | Q, 🖬 4 🔺 6   ◯ 1 ③ 1   📢   ◯,   〇   ④   admin ,                                                                                                    | ۵ |
| <u>00o</u> | MONITOR                    |    | Details                  |                                     | Execution Flow                                                                                                    |   |
|            | OPERATE                    |    | Status                   | Action Required                     | Progress 68%                                                                                                    |   |
|            | Servers                    |    | Name                     | Upgrade Firmware                    | Wait for a user acknowledgement on Fabric Interconnect - A.                                                                                                    |   |
|            | Chassis                    |    |                          | 6557cb7b696f6e2d309bad18            | <ul> <li>Firmware upgrade for Fabric Interconnect - B is complete. Ensure Fabric Interconnects meet requirements<br/>to continue upgrade. Places acknowledge to continue with Eabric Interconnect. A upgrade. Learn more at</li> </ul>                                                                                                    |   |
|            | Fabric Interconnects       |    | Target Type              | Fabric Interconnect                 | Help Center.                                                                                                    |   |
|            | HyperFlex Clusters         |    | Target Name              |                                     | Proceed                                                                                                    |   |
| ×          | CONFIGURE                  |    | Source Type              | Firmware Upgrade                    |                                                                                                    |   |
|            | Profiles                   |    | Source Name              | FD02444067B                         | Wait for image download to complete in endpoint.<br>Image unsintersing information of a 2 2/20120 bit successfully cached in Eabrin Interconnect(s).                                                                                                    |   |
|            |                            |    | Initiator                | admin@local                         |                                                                                                    |   |
|            | Templates                  |    | Start Time               | Nov 17, 2023 2:22 PM                | Initiate image download to endpoint. Nov 17, 2023 2:55 PM Image use interview interview and the download tensor will be a serve ablence the download tensor will be a serve ablence the download tensor will be a serve ablence to a serve ablence to a serve abl |   |
|            | Policies                   |    | End Time                 |                                     | image ucs intersignemina 44(1).4.3.2.30 (29.0) already available in a cache, skipping the dowindad. Image will be synced to the selected endpoints.                                                                                                    |   |
|            | Pools                      |    | Duration                 | 35 m 10 s                           | Check if image has been cached. Nov 17, 2023 2:55 PM                                                                                                    |   |
| ۲          | ADMIN                      |    | Omenizations             |                                     |                                                                                                    |   |
|            | Targets                    |    | organizations            |                                     | Wait for firmware upgrade in Fabric Interconnect - B.         Nov 17, 2023 2:55 PM           Successfully upgraded Fabric Interconnect.         Nov 17, 2023 2:55 PM                                                                                                    |   |

Stap 17. Controleer of de upgrade met succes is voltooid in de kolom Bundle-versie van het tabblad Fabric Interconnects.

#### Beide FI's staan nu in versie 4.3.2.

| ≡          | cisco Intersight     | OPERATE > Fabric Interconnects |                |                     | û 🛛 3 🗸 6      | ₽ <b>₽</b>         | ۹   ۱       | <b>e</b>   c | ) adn          | nin 🕰 |
|------------|----------------------|--------------------------------|----------------|---------------------|----------------|--------------------|-------------|--------------|----------------|-------|
| <u>00o</u> | MONITOR              | * All Fabric Interconnects ③   | +              |                     |                |                    |             |              |                |       |
| Ŷ          | OPERATE ^            | Add Filter                     |                |                     |                | 2 items found 5    | ∽ per pag   |              | 1 of 1 🗅       |       |
|            | Servers              | Health C                       | connection % B | undle Version       | NX-OS Version  | Models             |             |              |                | ۵     |
|            | Chassis              | • Critical 1                   | Ocnnected 2    | • 4 3/2 2201201     |                | 2(5)(42(25)) 2     | . 6454      |              |                |       |
|            | Fabric Interconnects | • Warning 1                    |                | 2 • 4.3(2.230129) 2 |                |                    |             | 2            |                |       |
|            | HyperFlex Clusters   | Name : I                       | Health 3       | Model 3             | Bundle Version | UCS Domain Profile |             | Ports        |                |       |
| ×          | CONFIGURE ^          |                                | A Warning      | UCS-FI-6454         | 4.3(2.230129)  |                    | Total<br>54 | Used<br>54   | Available<br>0 |       |
|            | Profiles             | ESPUCSDOM01-X FI-B             | Critical       | UCS-FI-6454         | 4.3(2.230129)  | IMM_VPA            | 54          |              | 47             |       |
|            | Templates            |                                |                |                     |                |                    |             |              | 1 of 1 🖸       |       |
|            | Policies             |                                |                |                     |                |                    |             |              |                |       |
|            | Pools                |                                |                |                     |                |                    |             |              |                |       |
| Q          | ADMIN ^              |                                |                |                     |                |                    |             |              |                |       |
|            | Targets              |                                |                |                     |                |                    |             |              |                |       |

# Server-upgrade

Stap 1. Upload het firmware-pakket voor de server op Admin > Software Repository > Software Files > Upload Software.

Controleer of dit wordt vermeld wanneer het uploaden is voltooid.

| ≡ | cisco Intersight     | ADMIN > Software Repository                                                                                 | ③ ② admin 요                                     |
|---|----------------------|----------------------------------------------------------------------------------------------------|-------------------------------------------------|
|   | Chassis              | Firmware Links Software Files OS Image Links SCU Links OS Configuration Files                               | Upload Software                                 |
|   | Fabric Interconnects | C Add Filter     C Export     2 items found     10 v per page                                               | < 1 of1 >>> 😳                                   |
|   | HyperFlex Clusters   | Name Description Type Version                                                                               | Size                                            |
| × | CONFIGURE ^          | intersight-ucs-server-b200-m5.5.2.0.230100.bin Cisco Intersight bundle Intersight Managed Mod 5.2(0.230100) | 583.06 MiB                                      |
|   | Profiles             | ucs-intersight-infra-4gfi.4.3.2.230129.bin Cisco Intersight bundle Intersight Managed Mod 4.3(2.230129)     | 1.70 GiB                                        |
|   | Templates            |                                                                                                    | [[]<br>[] [] [] [] [] [] [] [] [] [] [] [] [] [ |
|   | Policies             |                                                                                                    |                                                 |
|   | Pools                |                                                                                                    |                                                 |
| ø | ADMIN ^              |                                                                                                    |                                                 |
|   | Targets              |                                                                                                    |                                                 |
|   | Software Repository  |                                                                                                    |                                                 |
|   | Tech Support Bundles |                                                                                                    |                                                 |
|   |                      |                                                                                                    |                                                 |

Stap 2. Navigeer naar Bedienen > Server. Selecteer de server die u wilt upgraden. Bijvoorbeeld server 1/3.

| ≡          | cisco Intersight     | OPERATE > Servers Q                                                                          | nin 🕰 |
|------------|----------------------|----------------------------------------------------------------------------------------------|-------|
| <u>00o</u> | MONITOR              | * All Servers ⊙ +                                                                            |       |
| Ŷ          | OPERATE ^            | 🖉 🔍 Add Filter 🛛 🔂 Export 2 items found 4 🗸 per page 🔣 🔇 1 of 1 🖸                            |       |
|            | Servers              | Health Power HCL Status Models Profile Status X Requests (Last 24h)                          | ٥     |
|            | Chassis              | Critical 1     O Incomplete 2     A R200 M5 2     NO SERVER DROEULES     1     Serverbland 1 |       |
|            | Fabric Interconnects | e Healthy 1     On 1     On 1     On 1                                                       |       |
|            | HyperFlex Clusters   | Name Health M Model O M UCS Do H>                                                            |       |
| ×          | CONFIGURE ^          | C ESPUCSDOM01-X-1-2 ESPU UCSB-B200-M5 40.8 128.0 ESPU                                        |       |
|            | Profiles             | (1) ESPUCSDOM01-X-1-3 II Critical UCSB-B200-M5 40.8 128.0 ESPU                               |       |
|            | Templates            |                                                                                              |       |
|            | Policies             |                                                                                              |       |
|            | Pools                |                                                                                              |       |
| ð          | ADMIN ^              |                                                                                              |       |
|            | Targets              |                                                                                              |       |

Stap 3. Navigeer naar de knop Actie en klik erop, het toont enkele opties, selecteer Upgradefirmware.

| ≡          | cisco Intersight     | OPERATE > Servers > ESPUCSDOM01-X-1-3    | û 🛛 4 🔺 6                                  | <b>4</b> 4 of | ්ට ∂ admin ዾ                |
|------------|----------------------|------------------------------------------|--------------------------------------------|---------------|-----------------------------|
| <u>00o</u> | MONITOR              | General Inventory UCS Server Profile HCL |                                            |               | Actions v                   |
| Ŷ          | OPERATE ^            | Details                                  | Properties                                 | Events        | Power >                     |
|            | Servers              | Health Critical                          | Cisco UCSB-B200-M5 Front View Top View     | + Alarms 1    | System >                    |
|            | Chassis              | Name ESPUCSDOM01-X-1-3                   |                                            | + Requests 7  | Profile > ,                 |
|            | Fabric Interconnects | User Label IMM_server-1                  |                                            | + Advisories  | Install Operating System 🛆  |
|            | HyperFlex Clusters   | Management IP -                          |                                            |               | Upgrade Firmware            |
|            |                      | Serial                                   |                                            |               | Launch vKVM                 |
| ×          | CONFIGURE ^          | PID UCSB-8200-M5                         |                                            |               |                             |
|            | Profiles             | Revision -                               |                                            |               | Open TAC Case               |
|            | Templates            | Asset Tag -                              |                                            |               |                             |
|            | Dolicies             | License Tier Essentials                  | Power 🕐 🛛 Locator LED 💿 🛛 Health Overlay 🌑 |               | Set License Tier            |
|            | Pondes               | Management Mode Intersight               |                                            |               | Collect Tech Support Bundle |
|            | Pools                |                                          | CPUs 2 CPU Capacity (G 40.8                |               |                             |
| Q          | ADMIN ^              | Chassis ESPUCSDUMUT-X-T                  | Threads 24 ID 3                            |               |                             |
|            | Targets              | Firmware Version 4.2(3g)                 | CPU Cores 12 Adapters 1                    |               |                             |
|            |                      | Firmware Status O Success                | CPU Cor_ 12 UUID 96D8FCBF-                 |               |                             |

Stap 4. Controleer of u de juiste server hebt geselecteerd en klik op Volgende. Selecteer de firmware-versie die u wilt upgraden.

Er wordt een samenvatting van de upgrade weergegeven. Controleer of de versie van de server en de firmware correct zijn.

| ≡          | cisco Intersight     | Servers > Upgrade Firmware | 유 🖪 4 🔺 6 🛛 🔂 🤘 🤨 🖉                                    | admin 🖉 |
|------------|----------------------|----------------------------|--------------------------------------------------------|---------|
| <u>00o</u> | MONITOR              | ⊂ Progress                 | Confirm configuration and initiate the upgrade.        |         |
| Ŵ          | OPERATE ^            | General                    |                                                        |         |
|            | Servers              | Ŭ                          | Firmware                                               |         |
|            | Chassis              | (2) Version                | Version 5.2(0.230100) @ Size 583.06 MiB                |         |
|            | Fabric Interconnects | 3 Summary                  | Servers to be Upgraded                                 |         |
|            | HyperFlex Clusters   |                            |                                                        |         |
| ×          | CONFIGURE ^          |                            | [-] 1 items found   50 ∨ per page K < 1 of 1 >> >>   ③ |         |
|            | Profiles             |                            |                                                        |         |
|            | Templates            |                            | Name : User L : Model : Firmw : Require ① UCS Domain   |         |
|            | Policies             |                            | ESPUCSDO IMM_server UCSB-B200 4.2(3g) () Yes ESPUCSDO  |         |
|            | Pools                |                            | K < <u>1</u> of 1 > >                                  |         |
| Q          | ADMIN ^              |                            |                                                        |         |
|            | Targets              | < Back Cancel              |                                                        | lpgrade |

Stap 5. Het toont een nieuw venster. Schakel Reboot Direct in om met upgrade te beginnen en klik op Upgrade.

Opmerking: als u de server niet inschakelt, wordt deze niet direct bijgewerkt. De server wordt bijgewerkt tot de volgende herstart.

| =          | cisco Intersight | Servers > Upgrade Firmware | Q 🖪 5 🔺 6                                                                 | 🛛 🖓 🖓 🖓 🖓 🖉 🖓 admin 🕰  |
|------------|------------------|----------------------------|---------------------------------------------------------------------------|------------------------|
| <u>00o</u> |                  | 🔄 Progress                 | Confirm configu                                                           |                        |
| Ŵ          |                  | () control                 |                                                                           |                        |
|            |                  | General                    |                                                                           |                        |
|            |                  | (2) Version                | Jpgrade Firmware                                                          | ize 583.06 MiB         |
|            |                  | 3 Summary                  | <br>irmware will be installed on next boot. To reboot immediately, please |                        |
|            |                  | e                          | nable the option below.                                                   |                        |
| ×          |                  |                            | Reboot Immediately to Begin Upgrade                                       | perpage K K I of I 🕅 🤯 |
|            |                  |                            | Cancel                                                                    |                        |
|            |                  |                            |                                                                           | L2/30) ① Yes ESPUCSDO  |
|            |                  |                            |                                                                           |                        |
| a          |                  |                            |                                                                           |                        |
| ছি         |                  |                            |                                                                           |                        |
|            |                  |                            |                                                                           |                        |

Stap 6. Als de upgrade succesvol is uitgevoerd, verschijnt er een groen vak in de rechterbovenhoek.

| ≡ | ،راریان<br>cisco Intersight | OPERATE > Servers               | û 🛛 5 🔺 6 🛛 0 1 🛛 ⊄              | ۵ ۵                                            | ⊘ admin ⊉           |
|---|-----------------------------|---------------------------------|----------------------------------|------------------------------------------------|---------------------|
|   |                             | ★ All Servers ⊙ +               |                                  | Successfully initiated<br>firmware upgrade for | the Close           |
|   |                             |                                 | Export 2 items fo ind            | selected servers                               | < <u>1</u> 여1 > > > |
|   | Servers                     | Health Power HCL Status         | Models Profile Status 🕅          | Requests (Last 24                              | n) 🗐                |
|   | Chassis                     | © On 1 © Incomplete 2           |                                  |                                                | empleted 1          |
|   | Fabric Interconnects        | 2 Healthy 1 Off 1               | 2 • B200 M5 2 NO SERVER PROFILES | 2 • Ru                                         | nning 1             |
|   | HyperFlex Clusters          | Name : Health : M               | C Model C                        | ⊙ : M :                                        | UCS Do H> &         |
| × | CONFIGURE ^                 |                                 | 11000 0000 MF                    | 40.0 100.0                                     |                     |
|   | Profiles                    | C Healthy                       | UC58-8200-M5                     | 40.8 128.0                                     |                     |
|   |                             | () ESPUCSDOM01-X-1-3 O Critical | UCSB-B200-M5                     | 40.8 128.0                                     |                     |
|   | Templates                   |                                 |                                  |                                                | < 1 of1 > >>        |
|   | Policies                    |                                 |                                  |                                                |                     |
|   | Pools                       |                                 |                                  |                                                |                     |
| Q | ADMIN ^                     |                                 |                                  |                                                |                     |
|   | Targets                     |                                 |                                  |                                                |                     |

Stap 7. Druk op het pictogram naast de alarmknop om de voortgang van de upgrade te controleren.

| ≡          | cisco Intersight     | OPERATE > Servers                                                   | 1 또 Q ③ ⑦ admin 요                       |
|------------|----------------------|---------------------------------------------------------------------|-----------------------------------------|
| <u>00o</u> | MONITOR              | * All Servers ⊙ +                                                   |                                         |
| Ŷ          | OPERATE ^            |                                                                     | items found 5 🗸 per page 📧 < 1 of 1 🗦 河 |
|            | Servers              | Health Power HCL Status Models Profile                              | Status X Requests (Last 24h)            |
|            | Chassis              | • Critical 1 O Incomplete 2                                         | • Completed 1                           |
|            | Fabric Interconnects | elity 1     On 1     elity 1     On 1                               | WER PROPILES                            |
|            | HyperFlex Clusters   | □ Name : Health : M_ : Model                                        | : () : M., : UCSDo,,, H) ∳              |
| ×          | CONFIGURE ^          | C ESPUCSDOM01-X-1-2 Healthy UCSB-B200-M5                            | 40.8 128.0 ESPU ···                     |
|            | Profiles             | C ESPUCSDOM01-X-1-3     C ESPUCSDOM01-X-1-3     C ESPUCSDOM01-X-1-3 | 40.8 128.0 ESPU ···                     |
|            | Templates            |                                                                     | য়ে 1 of1 চাস                           |
|            | Policies             |                                                                     |                                         |
|            | Pools                |                                                                     |                                         |
| ģ          | ADMIN ^              |                                                                     |                                         |
|            | Targets              |                                                                     |                                         |

| ≡          | cisco Intersight     | Requests > Upgrade         | e Firmware                 | Q ■ 5 A 6 O 1   94 O Q   ③   ④                                                                                                    | ) admin & |
|------------|----------------------|----------------------------|----------------------------|----------------------------------------------------------------------------------------------------|-----------|
| <u>00o</u> | MONITOR              | Details                    |                            | Execution Flow                                                                                                    |           |
| Ŷ          | OPERATE              | Status                     | O In Progress              | Progress                                                                                                    | 22%       |
|            | Servers              | Name                       | Upgrade Firmware           | Wait for image download to complete in endpoint.     0% completed.                                                                                            |           |
|            | Fabric Interconnects | Target Type                | Blade Server               | <ul> <li>Initiate image download to endpoint. Nov 2<br/>Download intersight-ucs-server-b200-m5.5.2.0.230100.bin request is submitted successfully.</li> </ul> |           |
|            | HyperFlex Clusters   | Target Name<br>Source Type | Firmware Upgrade           | Wait for the image download to complete in the local repository.     Nov 2     Image is already imported, skipping to wait.                                   |           |
| ×          | Profiles             | Source Name<br>Initiator   | FLM2402001F<br>admin@local | Prepare image download to copy the image from an external location to the local repository. Nov 2<br>Uploader operation skipping as file is already imported. |           |
|            | Templates            | Start Time<br>End Time     | Nov 21, 2023 11:00 AM<br>- | ⊘ Validate the requirements for the endpoint. Nov 2                                                                                                    |           |
|            | Policies             | Duration                   | 6 m 52 s                   |                                                                                                    |           |
| ø          | ADMIN                | Organizations              |                            |                                                                                                    |           |
|            | Targets              |                            |                            |                                                                                                    |           |

Stap 8. Controleer na voltooiing de nieuwe firmware-versie voor de server op het tabblad Algemeen. De firmware van deze server is nu versie 5.2(0.23).

| ≡          | cisco Intersight     | OPERATE > Servers > ESPUCSDOM01-X-1-3    | Q 🛛 3 🔺 6                                        | ;                          |
|------------|----------------------|------------------------------------------|--------------------------------------------------|----------------------------|
| <u>00o</u> | MONITOR              | General Inventory UCS Server Profile HCL |                                                  | Actions                    |
| Ŷ          | OPERATE ^            | Details                                  | Properties                                       | Events                     |
|            | Servers              | Health O Healthy                         | Cisco UCSB-B200-M5 Front View To                 | op View + Alarms No Alarms |
|            | Chassis              | Name ESPUCSDOM01-X-1-3                   |                                                  | + Requests 10 0 10         |
|            | Fabric Interconnects | User Label IMM_server-1                  |                                                  | + Advisories No Advisories |
|            | HyperFlex Clusters   | Management IP -                          |                                                  |                            |
| ×          | CONFIGURE ^          | PID UCSB-8200-M5                         |                                                  |                            |
|            | Profiles             | Vendor Cisco Systems Inc<br>Revision -   |                                                  |                            |
|            | Templates            | Asset Tag -                              |                                                  |                            |
|            | Policies             | License Tier Essentials                  | Power O Locator LED O Health Ove                 | rlay 🌑                     |
|            | Pools                | Management Mode Intersight               |                                                  |                            |
| Ø          | ADMIN ^              | Chassis ESPUCSDOM01-X-1                  | CPUs 2 CPU Capacity (G., 40.8<br>Threads 24 ID 3 |                            |
| -          | Targets              | Firmware Version 5.2(0.230100)           | CPU Cores 12 Adapters 1                          |                            |
|            |                      | Firmware Status O Success                | CPU Cor 12 UUID 96D8                             | FCBF-                      |

### Verifiëren

#### FOR FABRIC INTERCONNECT

```
ESPUCSDOM01-X-A# connect nxos
ESPUCSDOM01-X-A(nx-os)#show version | egrep NXOS
NXOS: version 9.3(5)I43(2b) <<<<
NXOS image file is: bootflash:///ucs-6400-k9-system.9.3.5.I43.2b.bin
NXOS compile time: 10/23/2023 15:00:00 [10/23/2023 18:26:58]
```

FOR SERVER

```
ESPUCSDOM01-X-A# connect cimc 1/3
[ help ]#version
ver: 5.2(0.230100) <<<<
Build Time: Wed Nov 1 17:14:35 2023
Build Sha: 7e4aab46a4c04c403b3a2ae380572c38c3c4ef18
Build Tools: armv7-cortex_a9_v011-linux-gnueabi
```

#### Gerelateerde informatie

Cisco Intersight Virtual-applicatie en Intersight Assist aan de slag

#### Over deze vertaling

Cisco heeft dit document vertaald via een combinatie van machine- en menselijke technologie om onze gebruikers wereldwijd ondersteuningscontent te bieden in hun eigen taal. Houd er rekening mee dat zelfs de beste machinevertaling niet net zo nauwkeurig is als die van een professionele vertaler. Cisco Systems, Inc. is niet aansprakelijk voor de nauwkeurigheid van deze vertalingen en raadt aan altijd het oorspronkelijke Engelstalige document (link) te raadplegen.